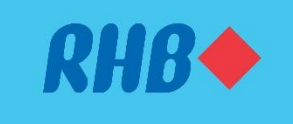

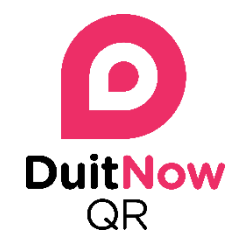

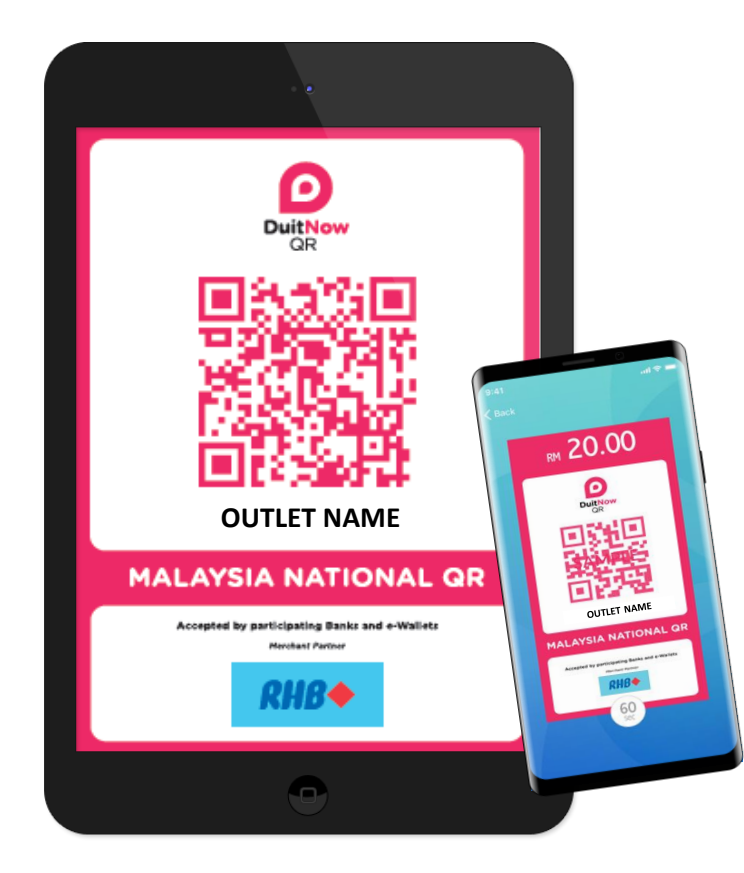

# User Guide

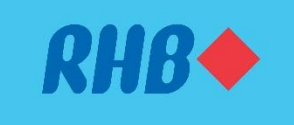

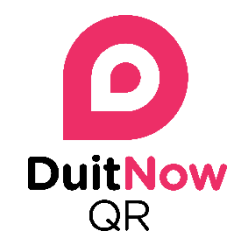

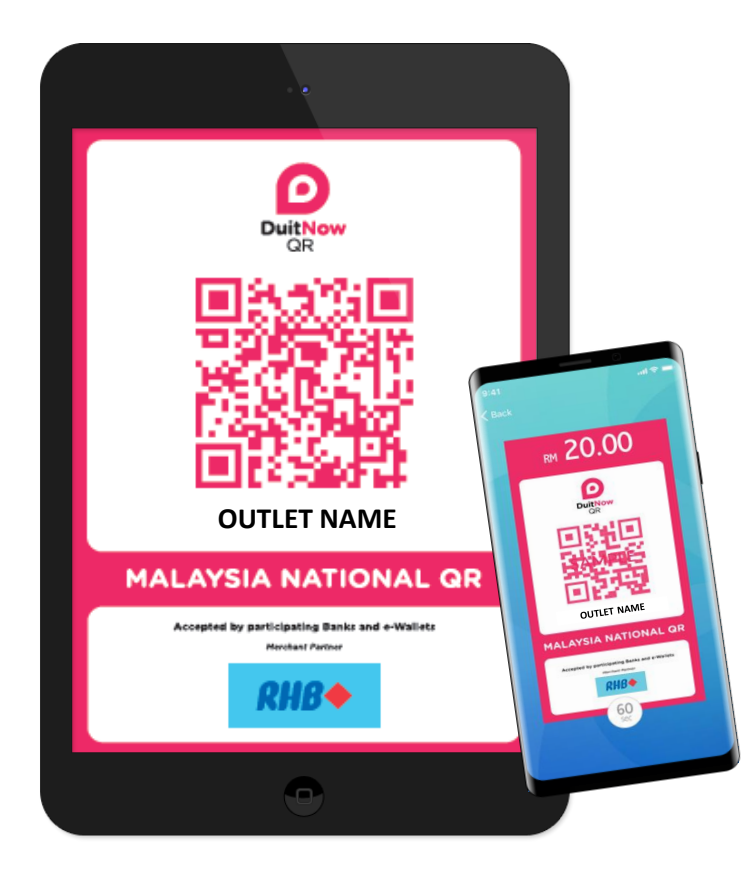

# Get Started

| • | Registration                 | 3  |
|---|------------------------------|----|
| • | Create Cashiers              | 6  |
| • | Dynamic QR                   | 7  |
| • | Static QR                    | 8  |
| • | Receive Payment Notification | 9  |
| • | View Transaction History     | 10 |

#### Registration

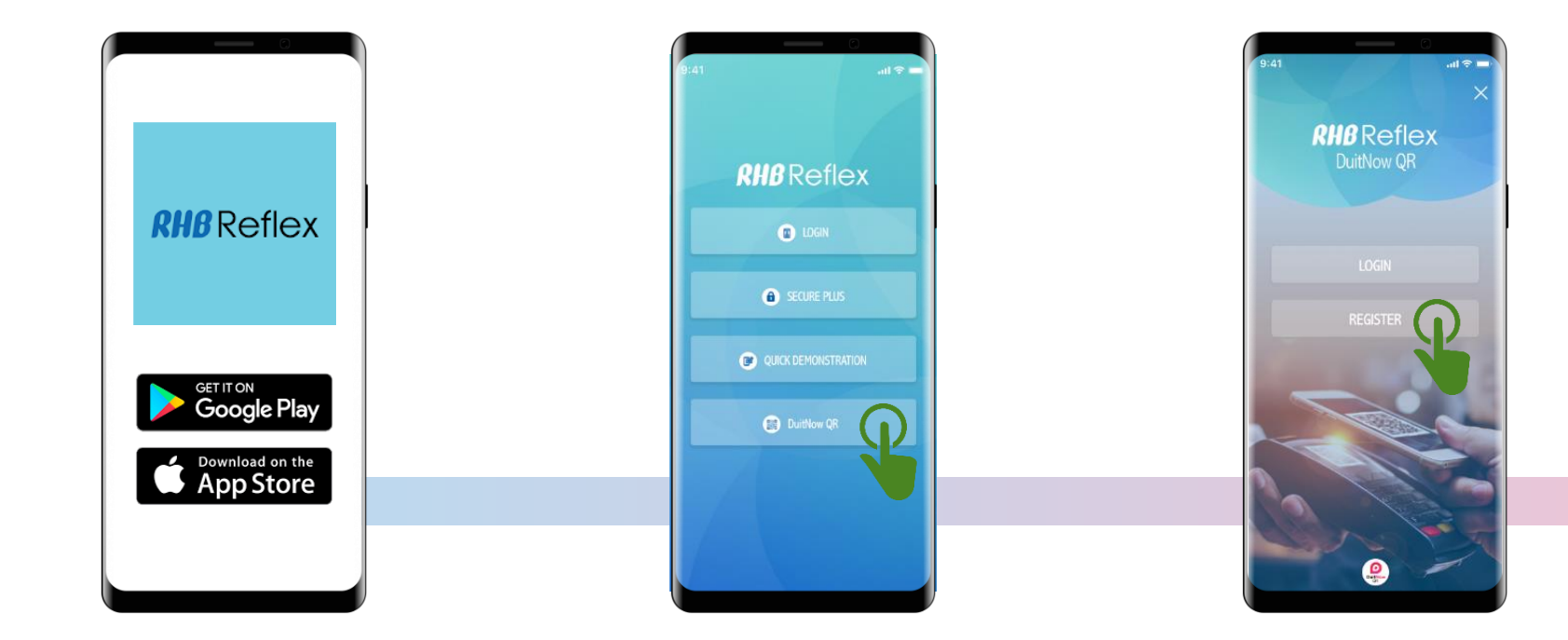

1 Download the *RHB Reflex Mobile App* on App Store (iOS ) or Google Play (Android).

\* A valid and active RHB Business Current Account/-i is required for registration.

\* Registration with a dormant RHB Business Current Account/-i will not be accepted, re-activation of account is required at RHB Branch. Launch the RHB Reflex Mobile App and select DuitNow QR.

2

3 Select *Register*.

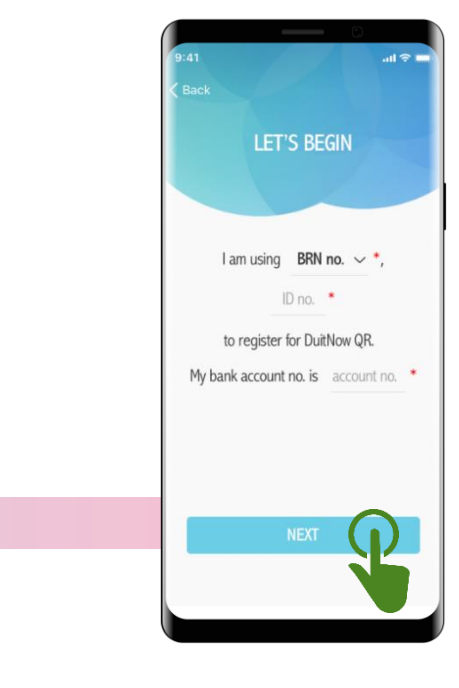

4 Select *Reflex Corp ID* (for RHB Reflex user) or *BRN No* (for Non-RHB Reflex user), and key-in :

- Corp ID number or Business
   Registration Number.
- RHB Business Current Account/-i.

#### Registration

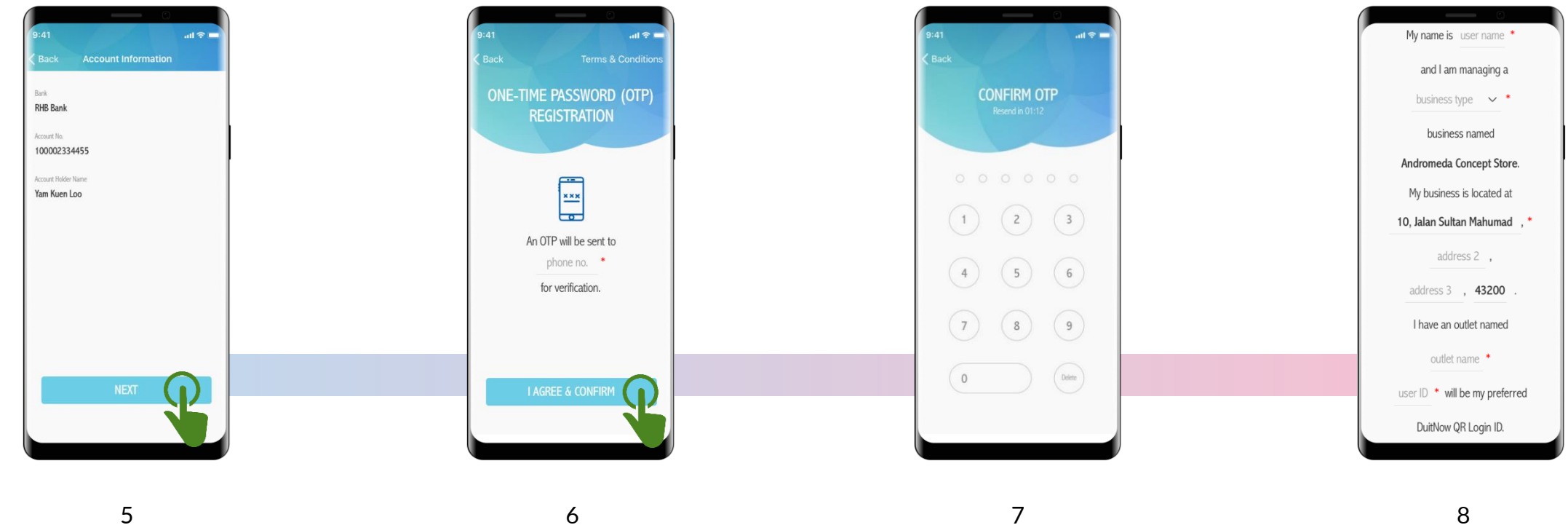

Review the Account Information for registration, select Next.

Key-in Mobile Number and select I Agree & Confirm.

Key-in the OTP number.

#### 8

Key-in details :

- Name of Manager.
- Business Type. ٠
- **Business Address.**
- Name of Outlet.
- User ID (Manager ID). ٠

\* The registered Outlet Name will be printed on RHB DuitNow QR Tent Card.

#### Registration

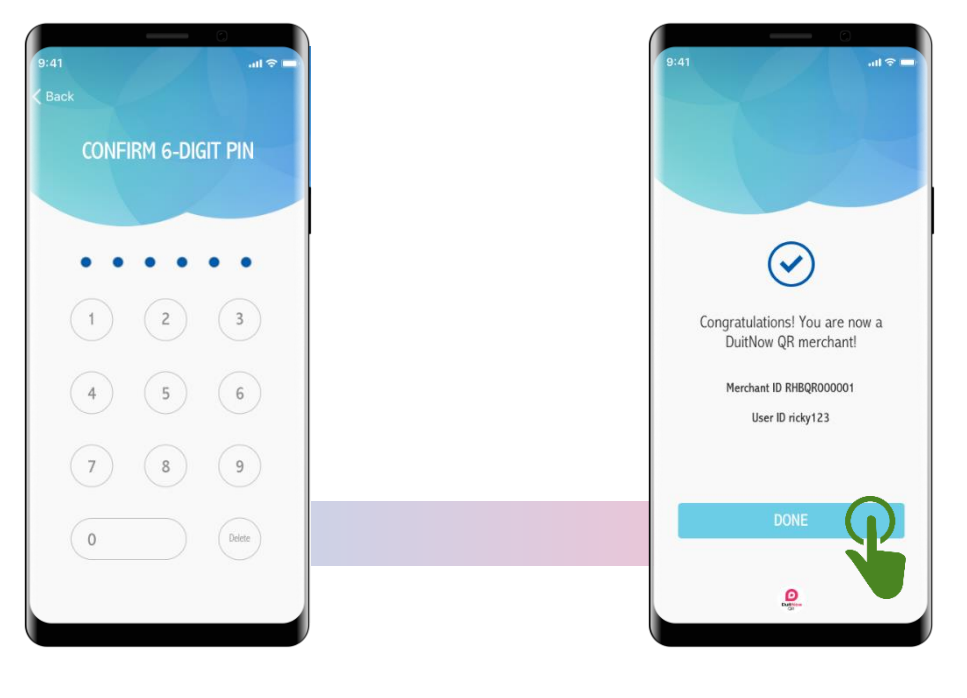

9

Create & Confirm 6 Digit PIN.

Complete Merchant ID & User ID will be stated.

\* The user that registers for the DuitNow QR will be termed the 'Manager' and will have one (1) Admin ID.

- Only one (1) Admin ID is available for one (1) Merchant.
- Successful registered merchants will receive 2 units of DuitNow QR Tent Cards. Merchant's DuitNow QR image/code and Outlet Name will be printed on the Tent Card

#### Create / Add Cashiers

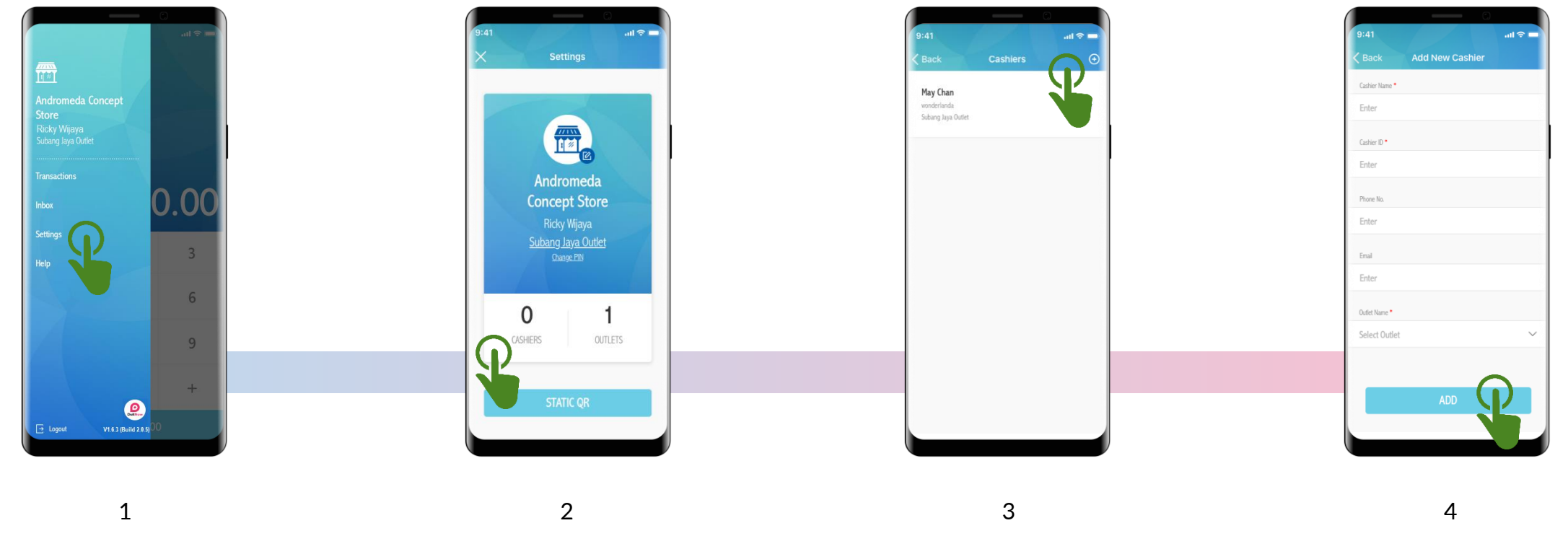

Select Settings on the Side Menu.

Select Cashier.

Select Add.

# Key-in details of Cashier :

- Name of Cashier.
- Create ID for Cashier.
- Phone No.
- Email Address.
- Select Outlet.
- Select *Add* to complete the process.

# Dynamic QR

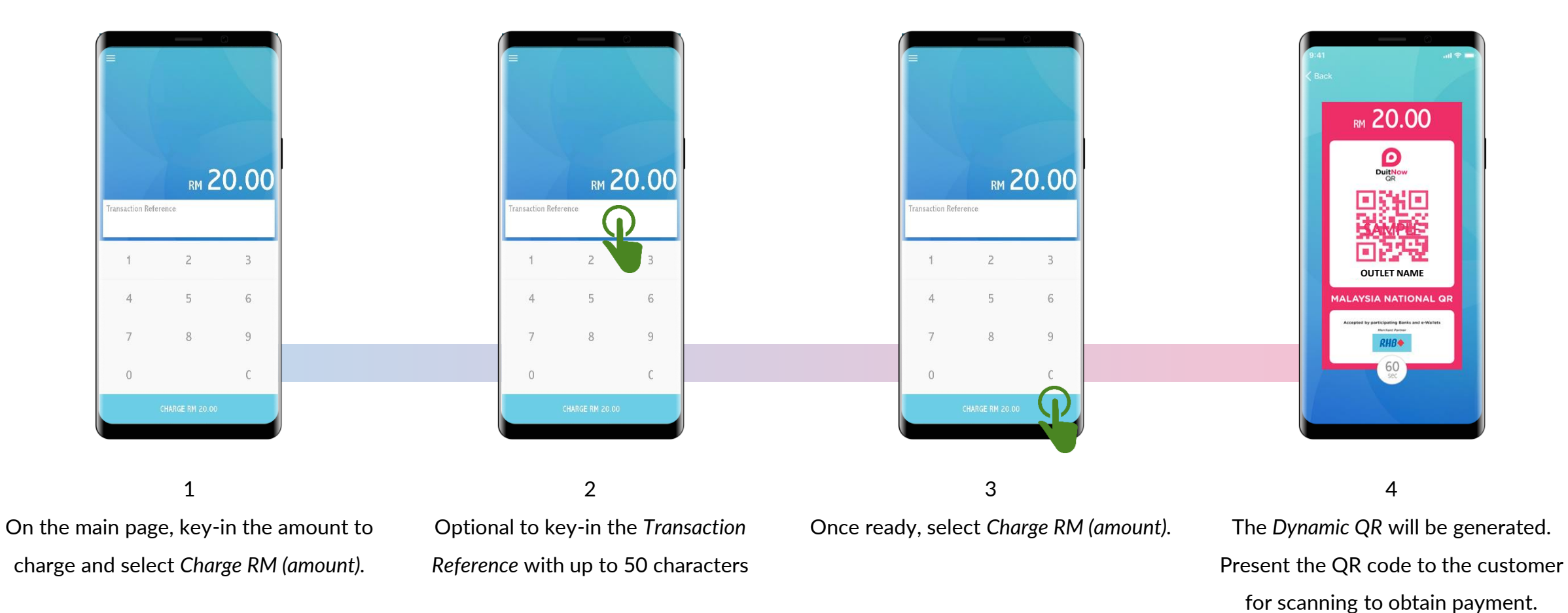

#### Static QR

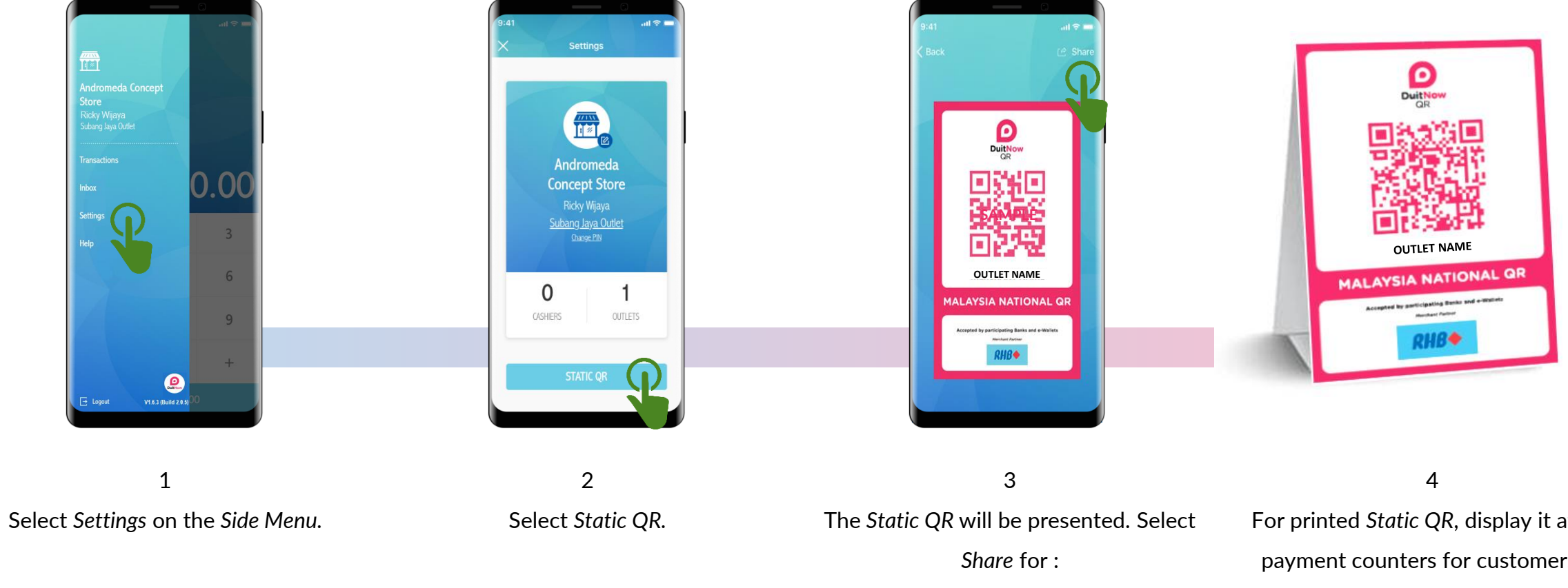

Printing.

٠

- Sharing via email. ٠
- Sharing via social platforms. ٠

For printed *Static QR*, display it at the payment counters for customers to scan.

\* Payment is real-time and will be credited immediately to the registered RHB Business Current Account/-i

#### **Receive Payment Notifications**

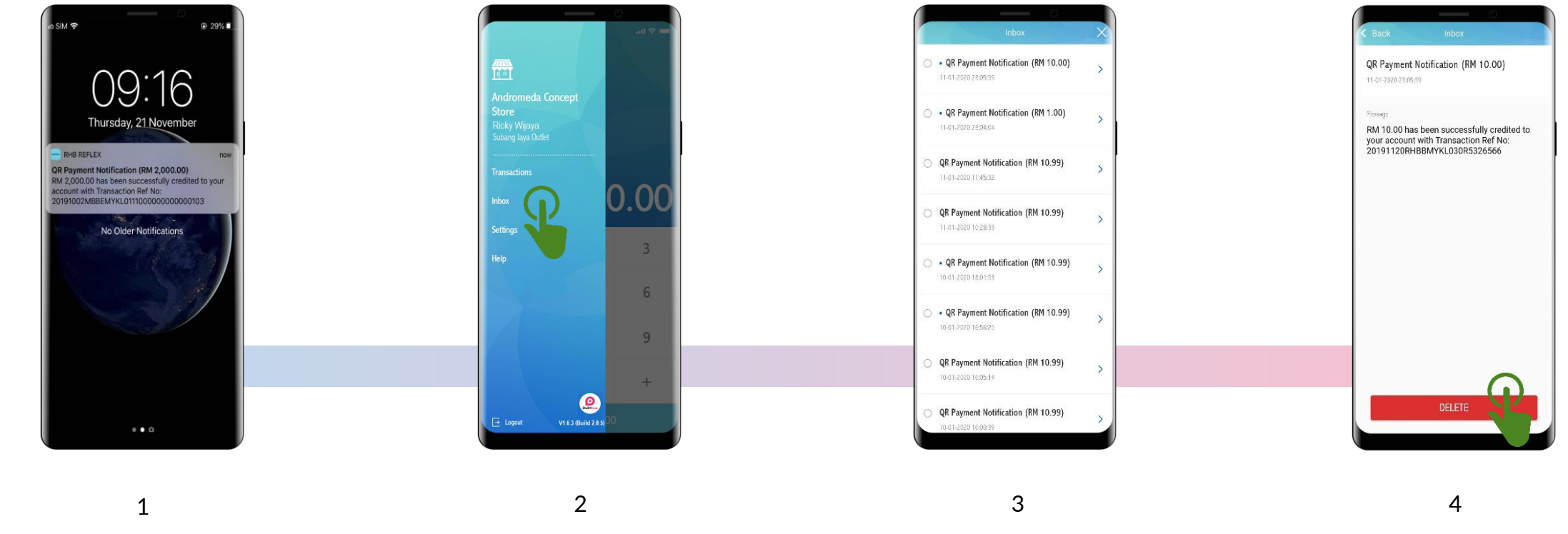

Push Payment Notifications will be sent out to the Merchant for all QR transactions.

To view all past & recent payment notifications, select *Inbox* on the *Side Menu*.

All payment notifications will be listed. Select the desired notification to view in detail. The detailed message of payment notification will be stated. Select *Delete* if to delete the notification.

\* The receiver of all push payment notifications are the Manager and Cashier.

\* You may close the app but do not logout to continue receiving payment push notifications.

#### **Transaction History**

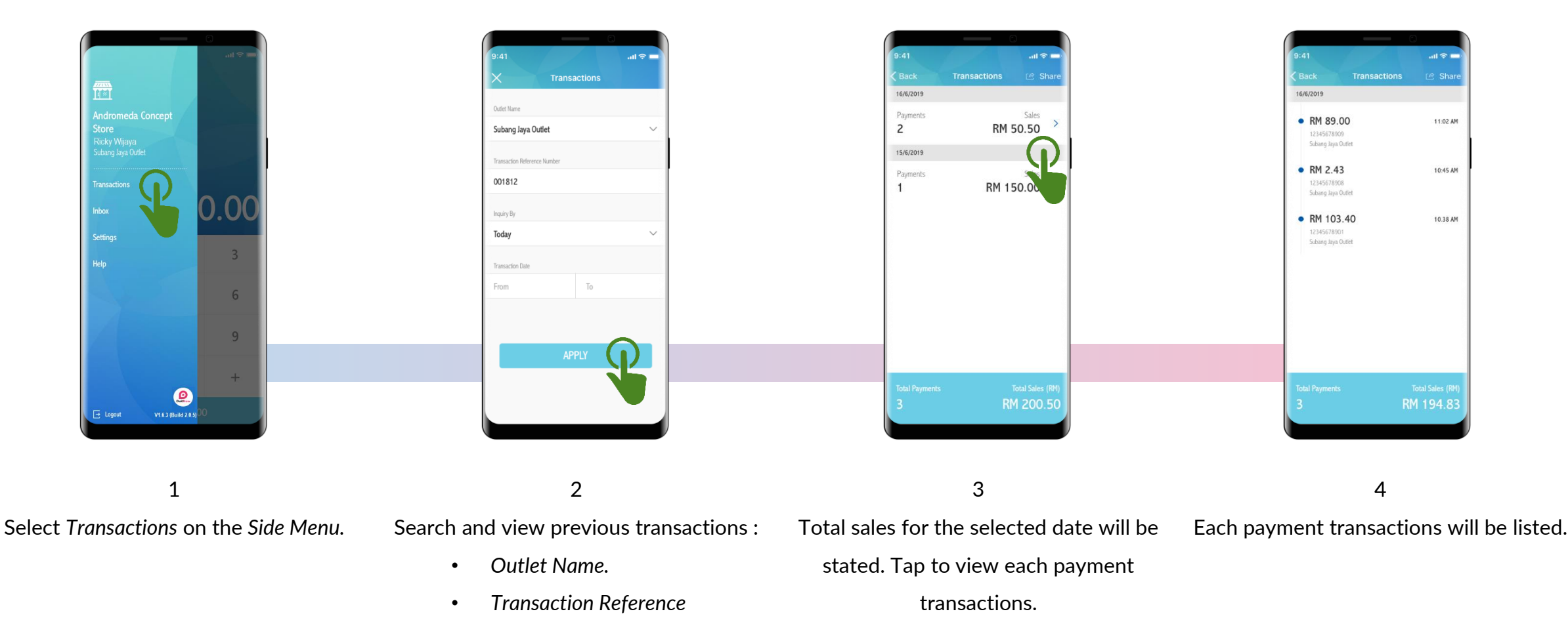

10

Number.

Selection.

select Today, or

٠

٠

Transactions for current date,

Transactions history by Date

\* Transaction history on the app are stored up to 90 days only.

\* For transactions more than 90 days, please refer to your RHB Business Current Account/-i statement.

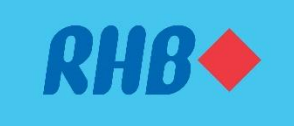

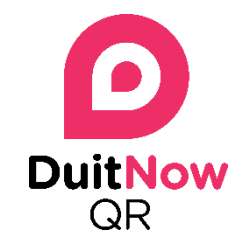

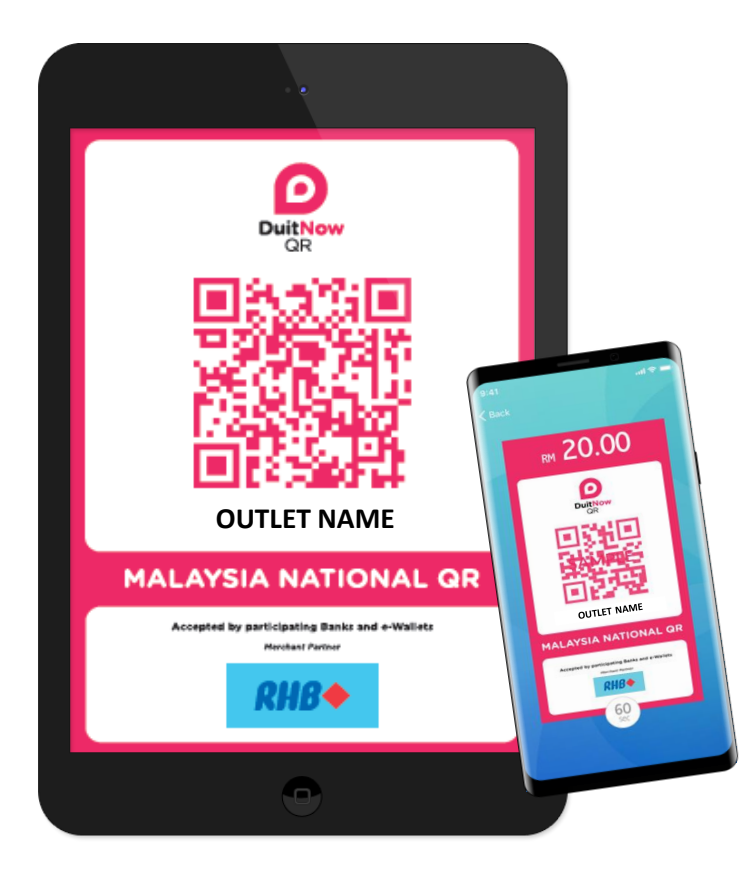

# Maintenance

| • | Profile maintenance       | 12 |
|---|---------------------------|----|
| • | Create More Outlets       | 13 |
| • | Update or Delete Outlets  | 14 |
| • | Change Outlet PIN         | 15 |
| • | Update or Delete Cashiers | 16 |

#### **Profile Maintenance**

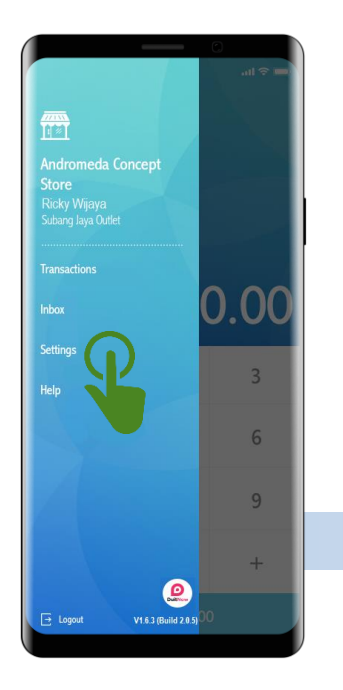

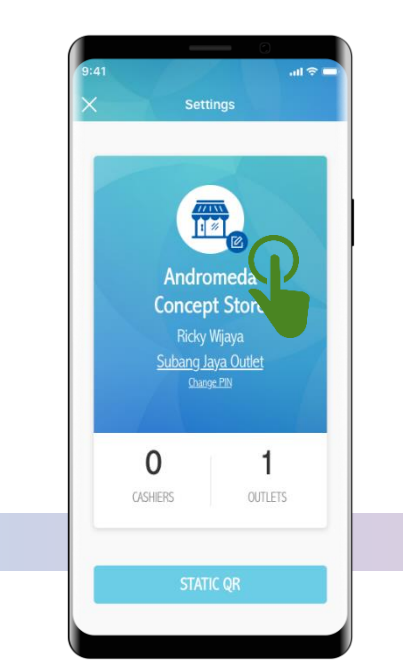

1 Select Settings on the Side Menu.

2 Select the *Edit* icon.

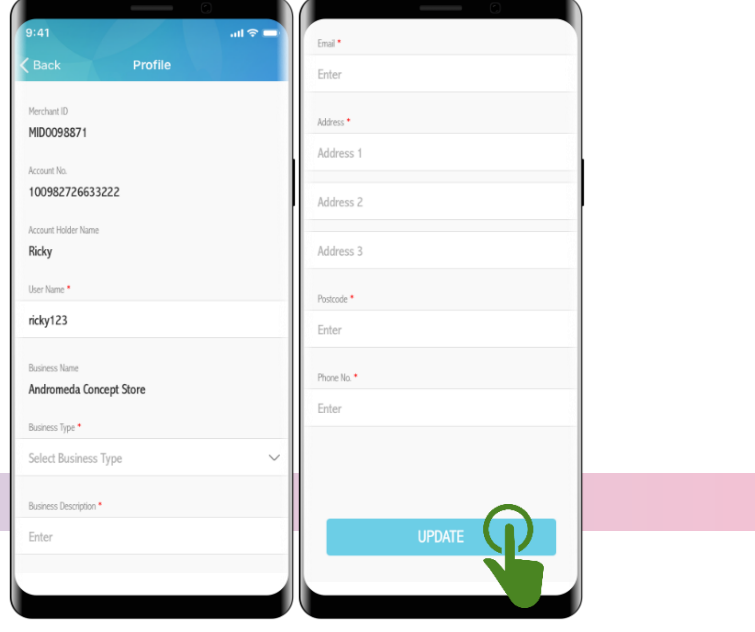

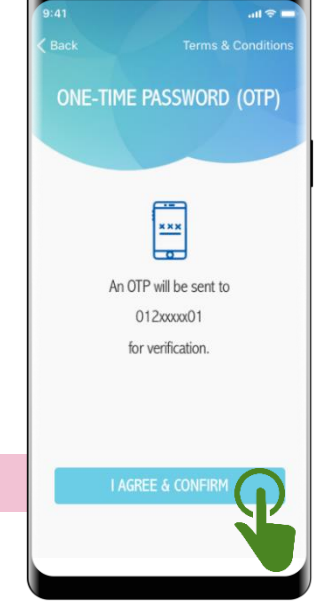

Update your profile with :

3

- Name of user.
- Type of business.
- Description of business.
- Email Address.
- Business Address.
- Mobile Number.

4

An OTP will be sent to the registered Mobile Number for the update, click Agree & Confirm.

Key-in the OTP number to complete the process.

#### Create / Add More Outlets

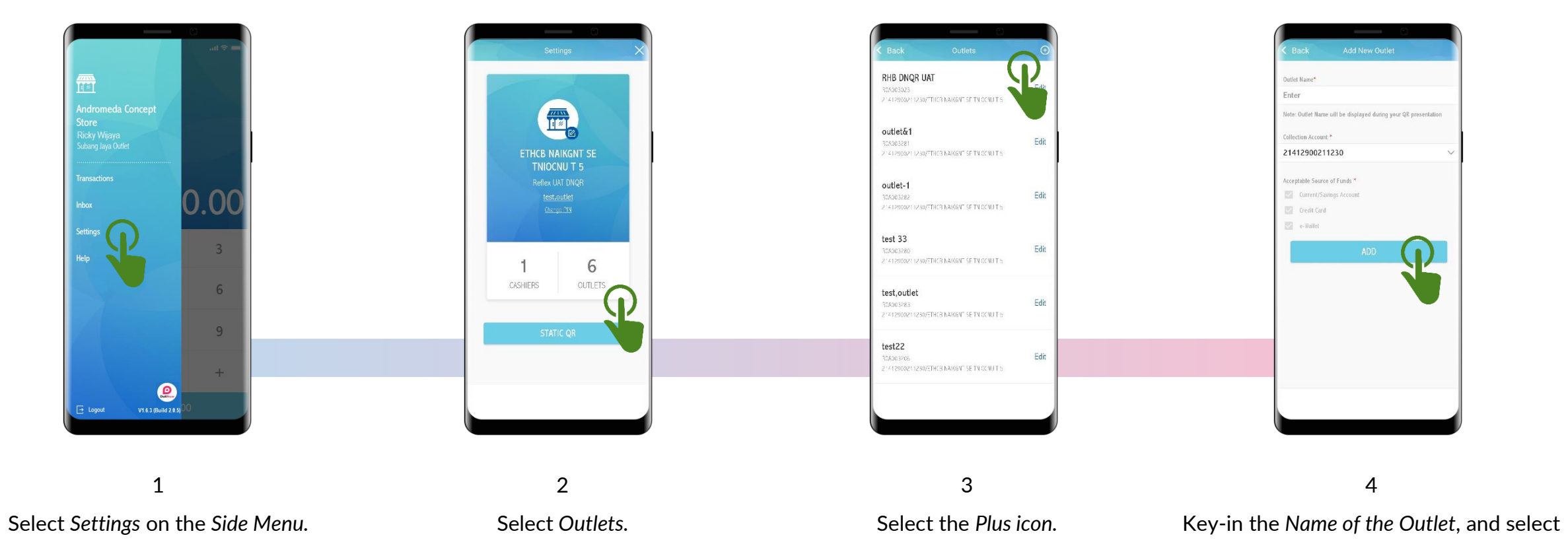

Add to complete the process.

#### Update / Delete Outlets

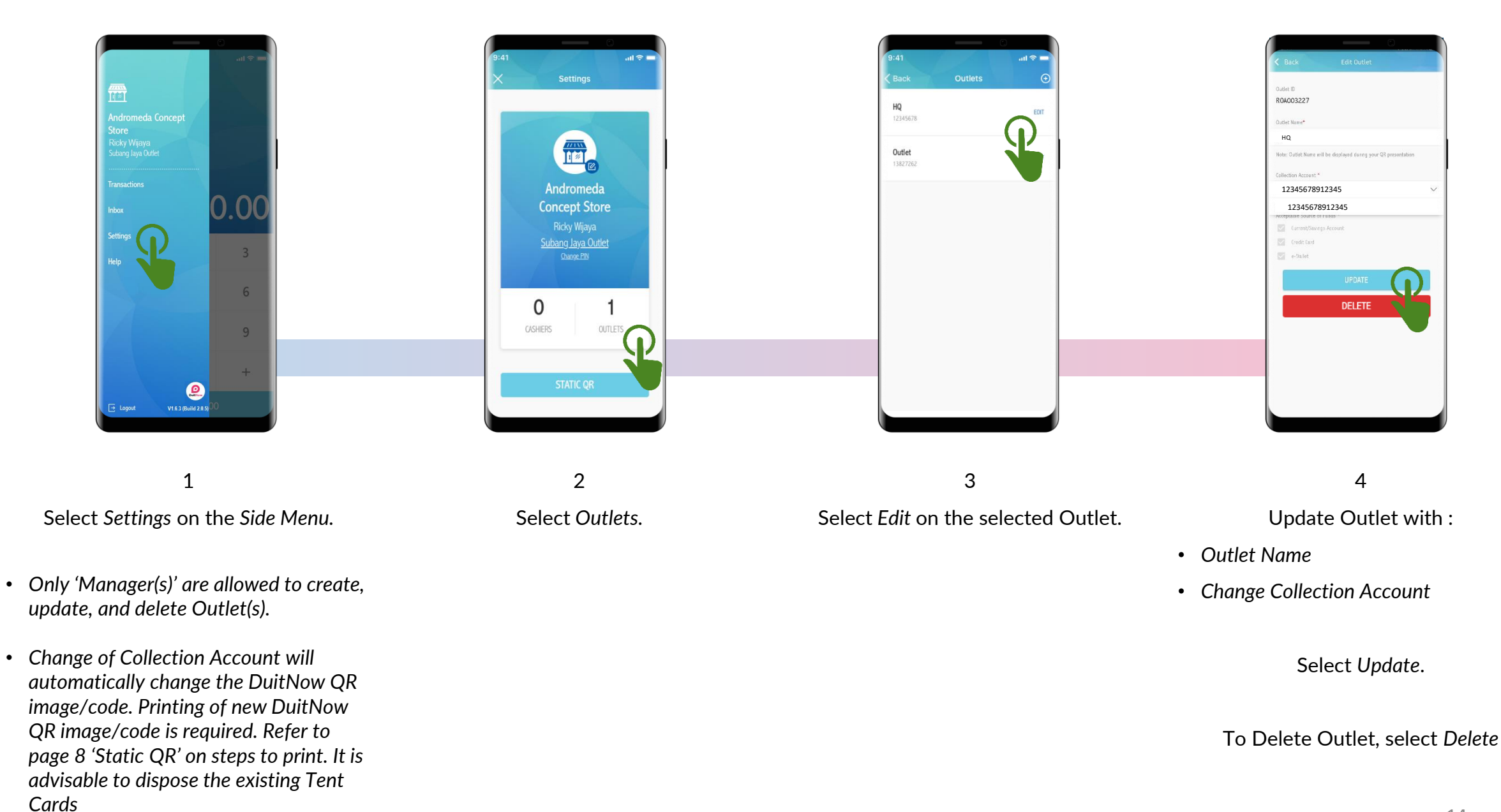

#### Change Outlet PIN

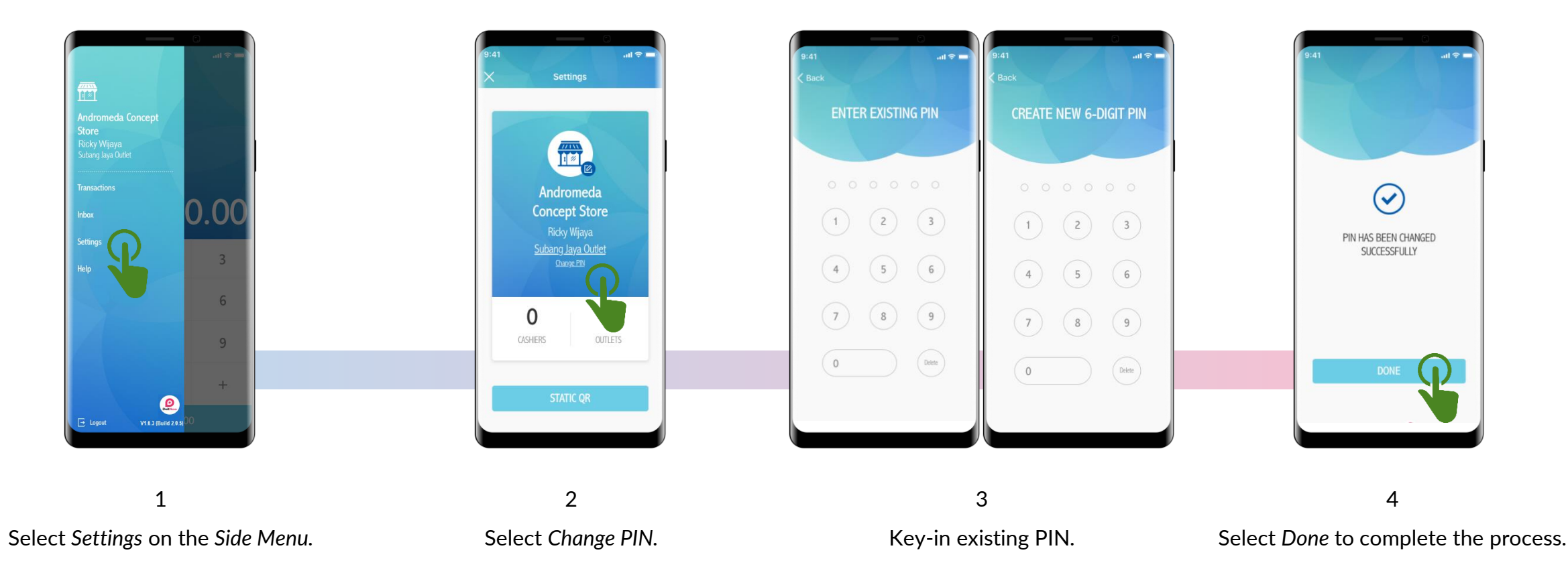

Create & Confirm New 6 digit PIN.

#### Update / Delete Cashiers

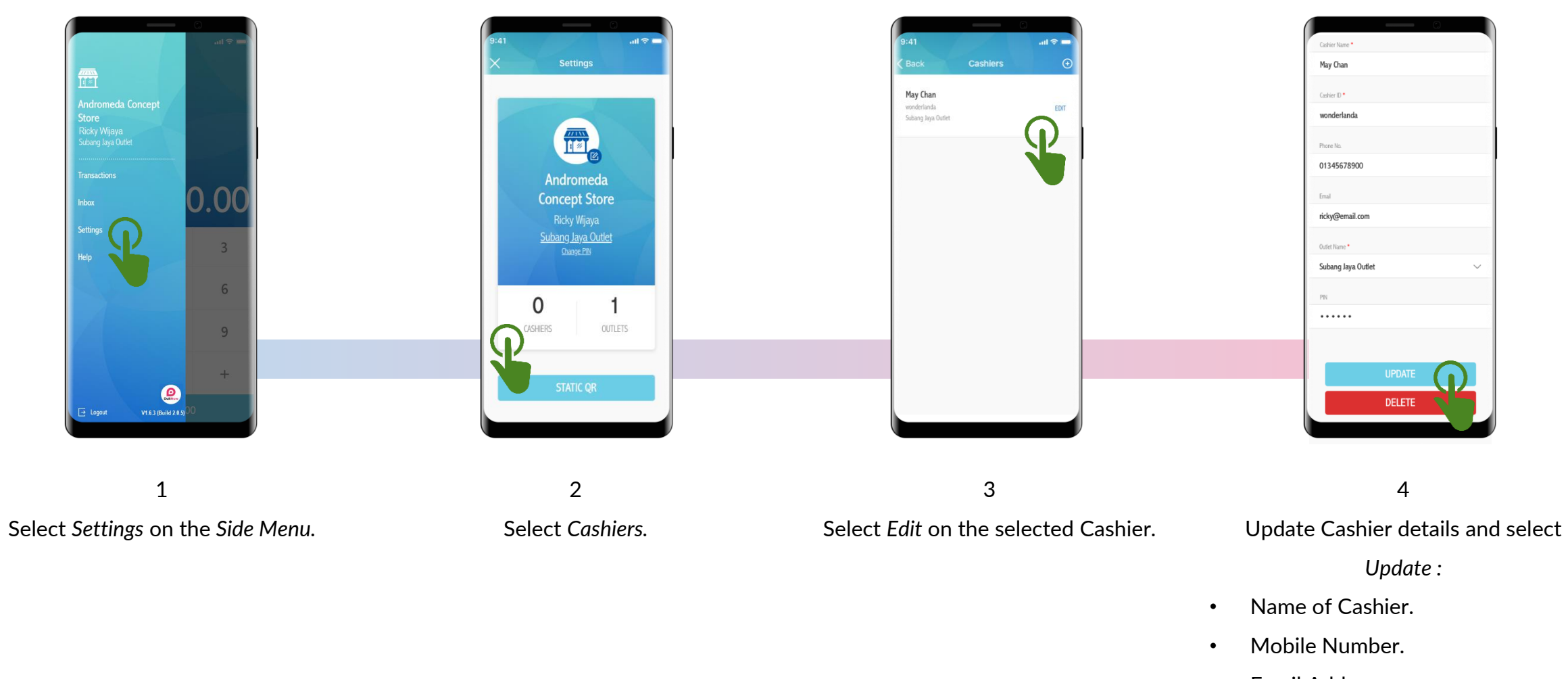

- Email Address.
- Outlet.
- PIN.

Select Delete to delete the cashier.

\* Only 'Manager(s)' are allowed to create, update, and delete Cashier(s).

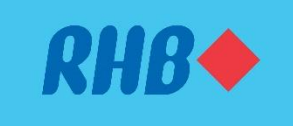

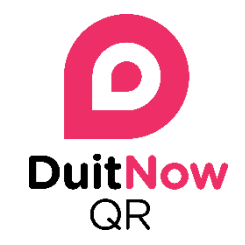

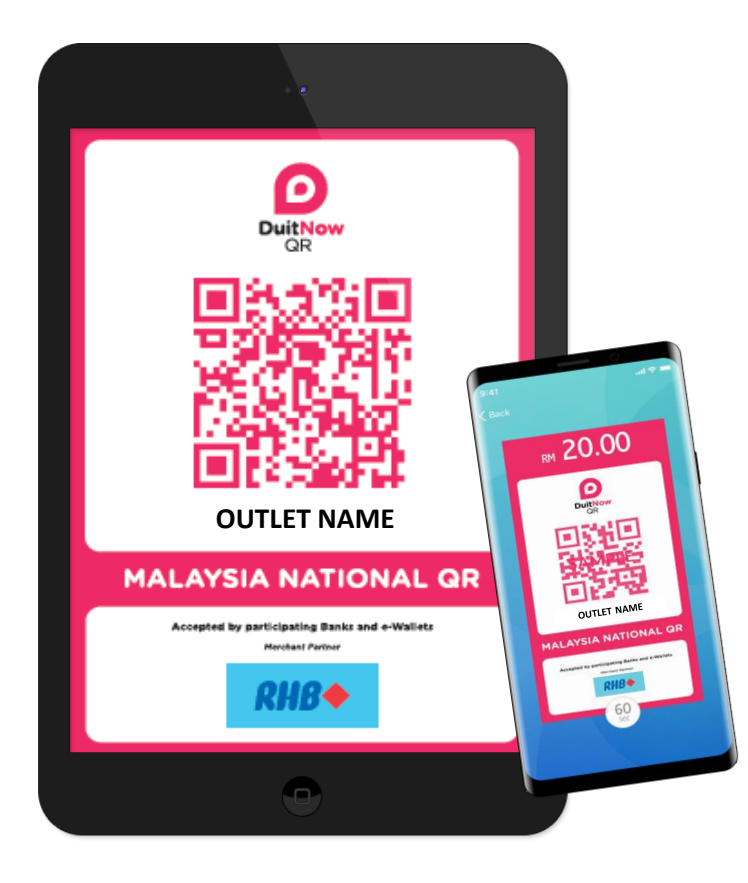

# Maintenance

- Forgot User ID
  Unblock User ID
  Forgot PIN
  20
- Termination 21
- Help & Support 22

## Forgot User ID

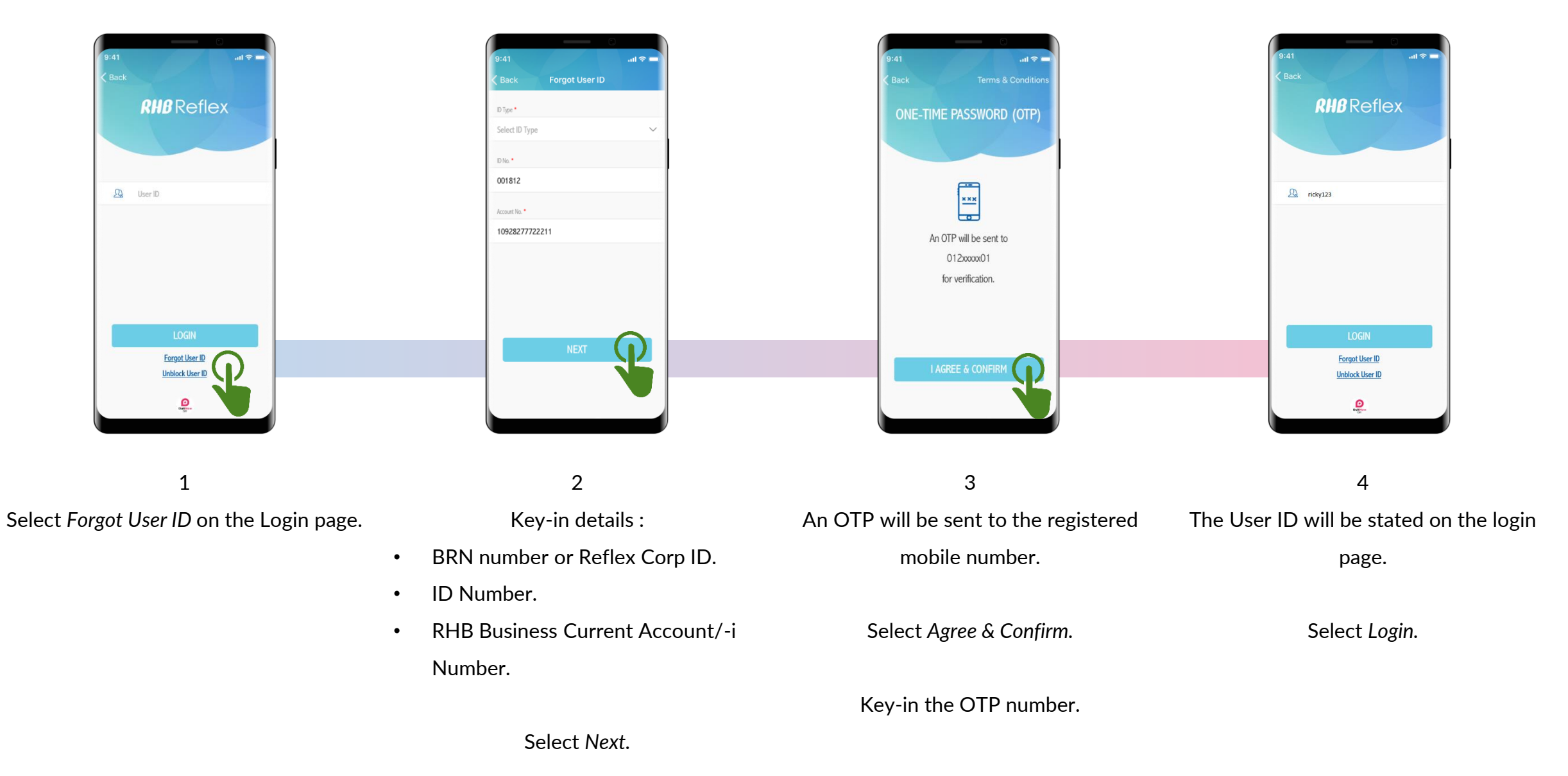

# Unblock User ID

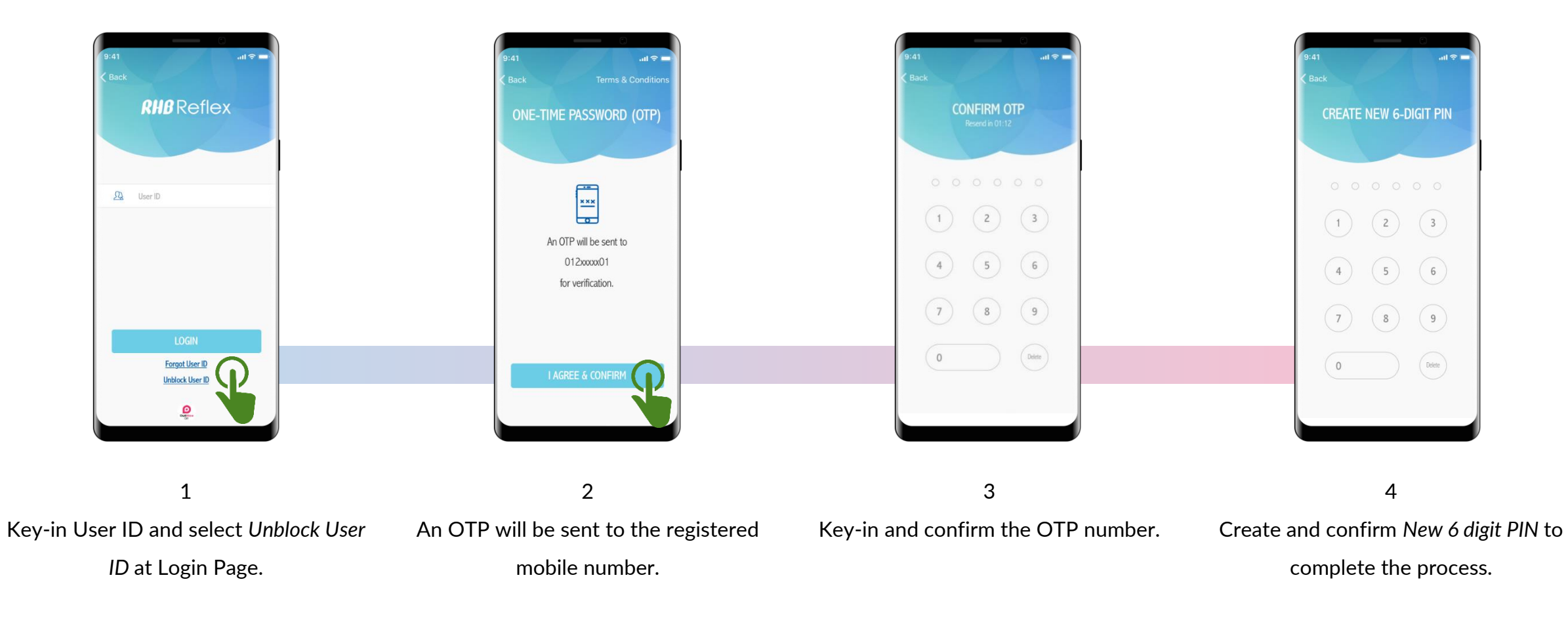

Select Agree & Confirm.

\* Only the 'Manager(s)' are allowed to unblock users.

\* For blocked 'Cashier IDs', Cashier(s) are to request 'Manager' to unblock.

## Forgot PIN

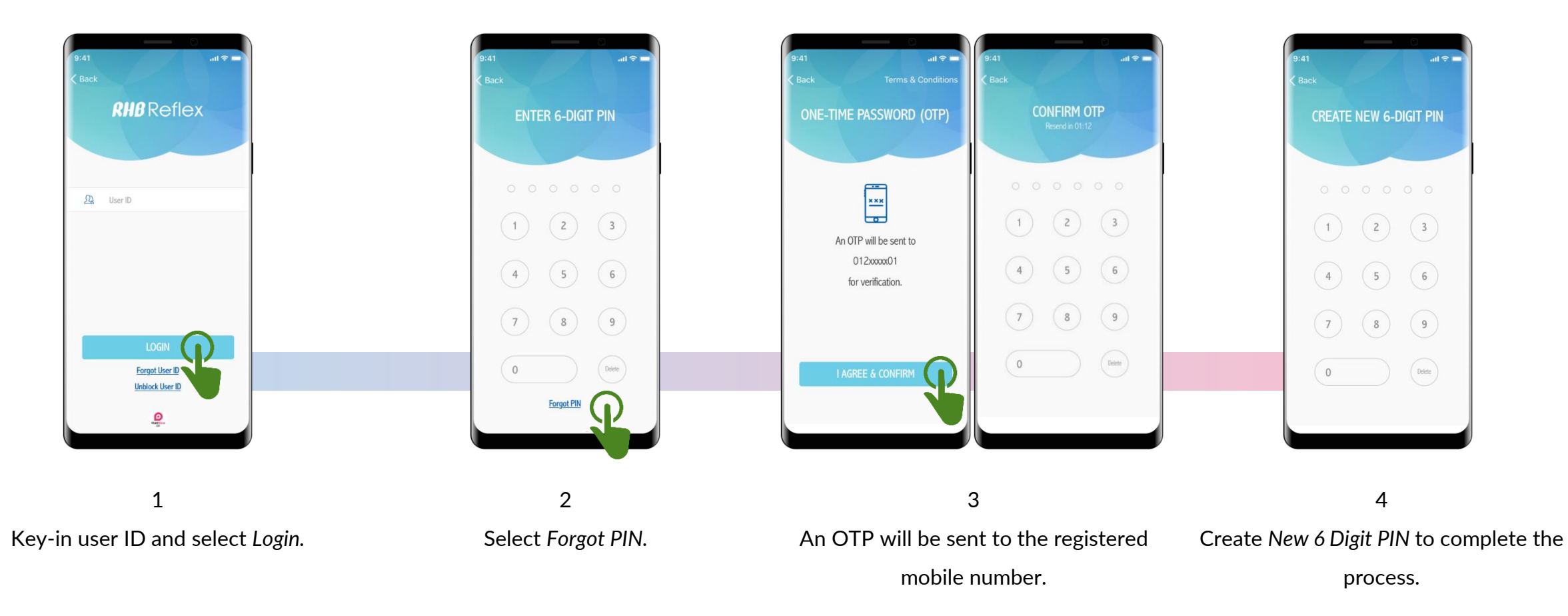

Select Agree & Confirm.

Key-in the OTP number.

#### Terminate DuitNow QR

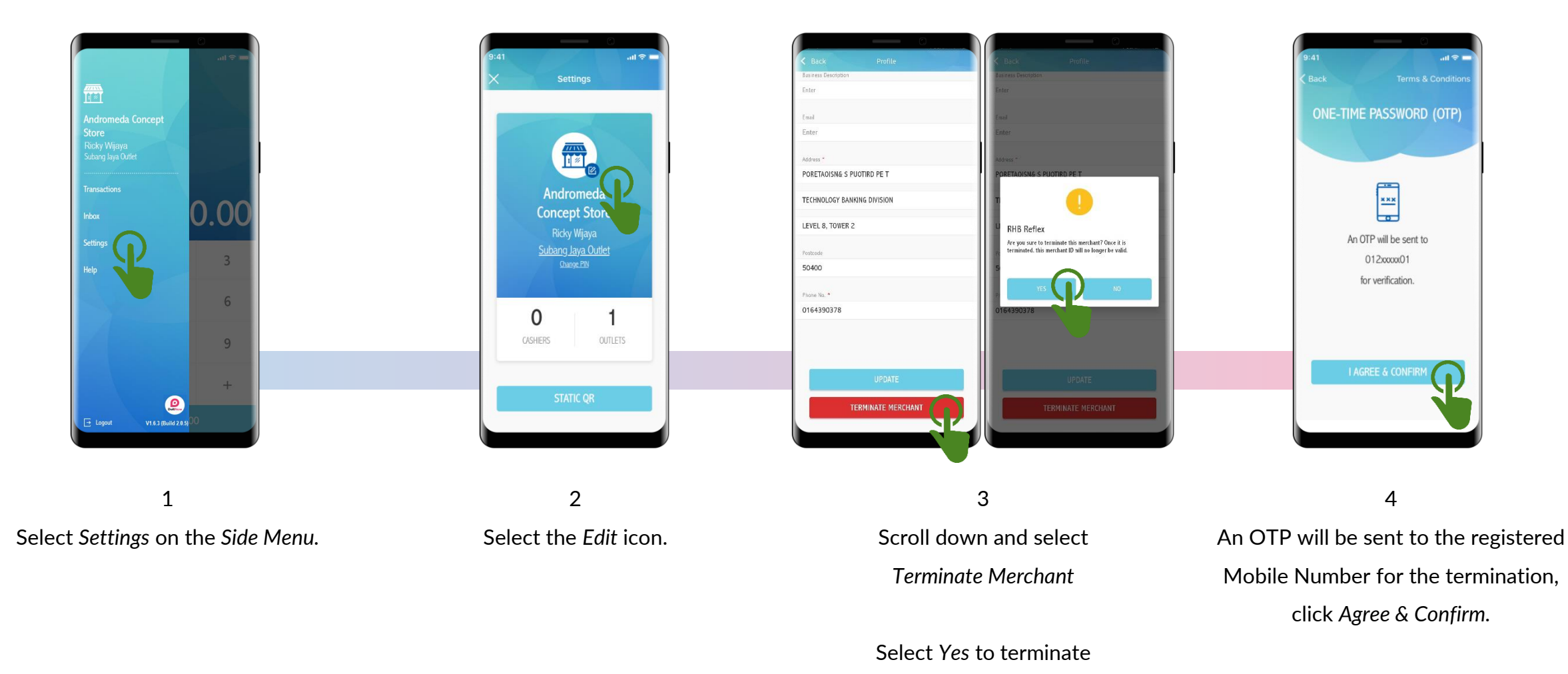

Key-in the OTP number to complete the process.

# Help & Support

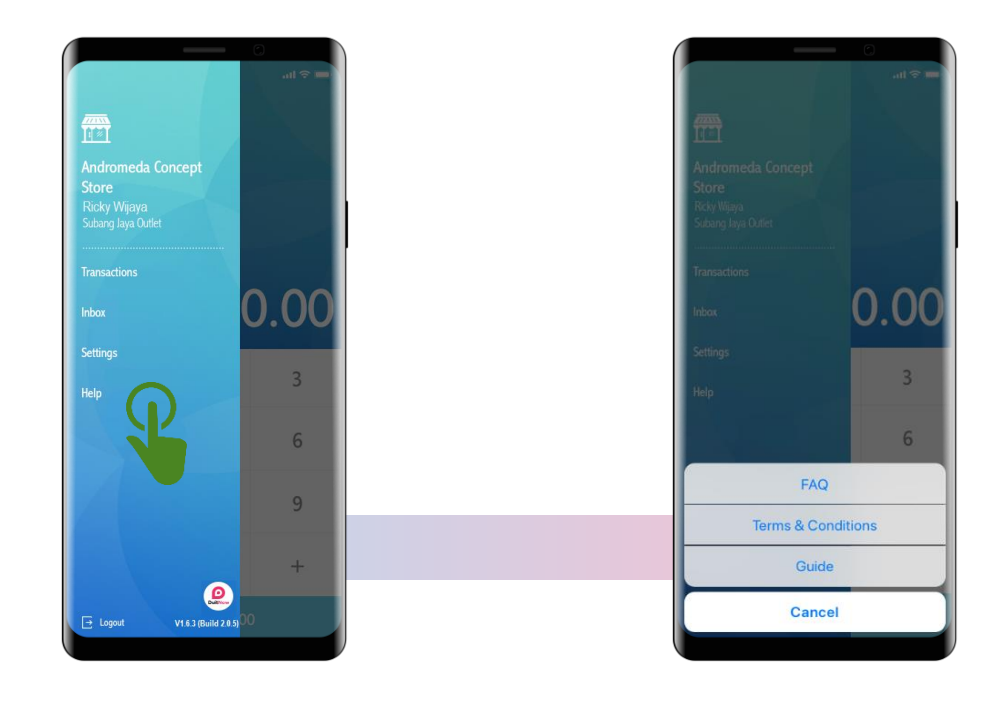

1 Select Help on the Side Menu. 2

Select :

- Frequently Asked Questions (FAQ).
- Terms & Conditions.
- Guide.